სისტემაში შესასვლელად ველში Username <mark>(მომხამრებელის სახელი)</mark> და Password (<mark>პაროლი)</mark> შეიყვანეთ თქვენი პირადი ნომერი და დაკლიკეთ ღილაკს Log in <mark>(შემოსვლა)</mark>

| ← → C A Not secure   tes                                      | ting.gtu.ge 🗣 Q 😭 🔳                                                                                                    |  |
|---------------------------------------------------------------|----------------------------------------------------------------------------------------------------|--|
| <b>ლ</b> საძართველოს ბექნიკური უნივერსიბები                   |                                                                                                    |  |
| 107 songerter degrees                                         |                                                                                                    |  |
| 🍽 English (en) 🕨                                              | D Log i                                                                                                    |  |
|                                                               |                                                                                                    |  |
|                                                               |                                                                                                    |  |
| 🔓 LOGIN 📃 📧                                                   |                                                                                                    |  |
| Username                                                      | სტუდენტებისა და პროფესორ-მასწავლებელთა საყურადღებოდ!!!                                                                             |  |
|                                                               | შუასემესტრული გამოცდები ჩატარდება ონლაინ რეჟიმში 2020 წლის 7 - 12 დეკემბერს                                                        |  |
| Password                                                      |                                                                                                    |  |
|                                                               | ძუასეძესტოული გამოცდების ცხოილი (ჯგუფების მიხედვით)                                                                                |  |
| Log in                                                        | დათატებითი კოედიტების საგხების ცხობლი (ფაკულტეტების მიხედვით)<br>რა რას სა რალი კოედიტების საგხების ცხობლი (ფაკულტეტების მიხედვით) |  |
| Last assumed?                                                 | დიზაიხის საერთამორისო სკოლის მუასემესტრული გამოცდების ცხრილი/Midterm Exam<br>Timetable of the Design's International School        |  |
| Lost password?                                                |                                                                                                    |  |
| MAIN MENU                                                     |                                                                                                    |  |
| წესები                                                        |                                                                                                    |  |
| 🔟 გამოცდების ელექტრონული                                      | Courses                                                                                                    |  |
| ფორმით ჩატარების წესი                                         | Expand a                                                                                                    |  |
| The rule of conducting exams<br>with the electronic system of | > მათემატიდა                                                                                                    |  |
| evaluation                                                    |                                                                                                    |  |

დააკლიკეთ თქვენი სასწავლო კურსის სახელზე, გამოჩნდება სასწავლო კურსის ფანჯარა, რის შემდეგაც ირჩევთ <mark>შუალედური გამოცდის ტესტს</mark>

| საინჟინრო მათემატიკა 1. I სემესტი | რი.2020-2021 წელი |
|-----------------------------------|-------------------|
|                                   |                   |
| I სემესტრი 2020-2021 წელი         |                   |
|                                   | Farma             |

ტესტზე დაკლიკების შემდეგ სისტემა მოგთხოვთ ტესტის დაწყების დადასტურებას Attempt Quiz Now (დაიწყეთცდა)

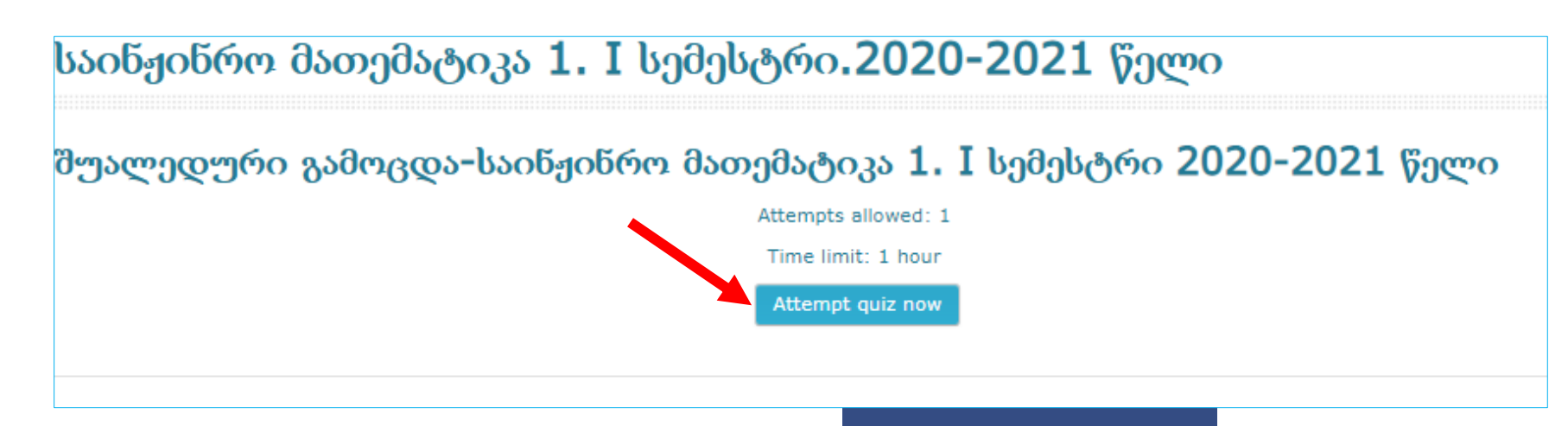

გამოსულ დიალოგურ ფანჯარაში მითითებულია ტესტის ხანგრძლივობა. ტესტის დასწაყებად დააკლიკეთ Start Attempt (დაიწყეთ ცდა).

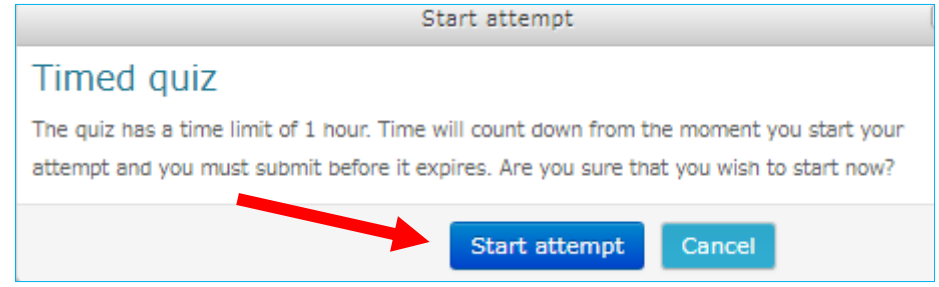

გამოჩნდება ტესტური დავალებები. თქვენ შეგიძლიათ აკონტროლოთ დარჩენილი დრო.

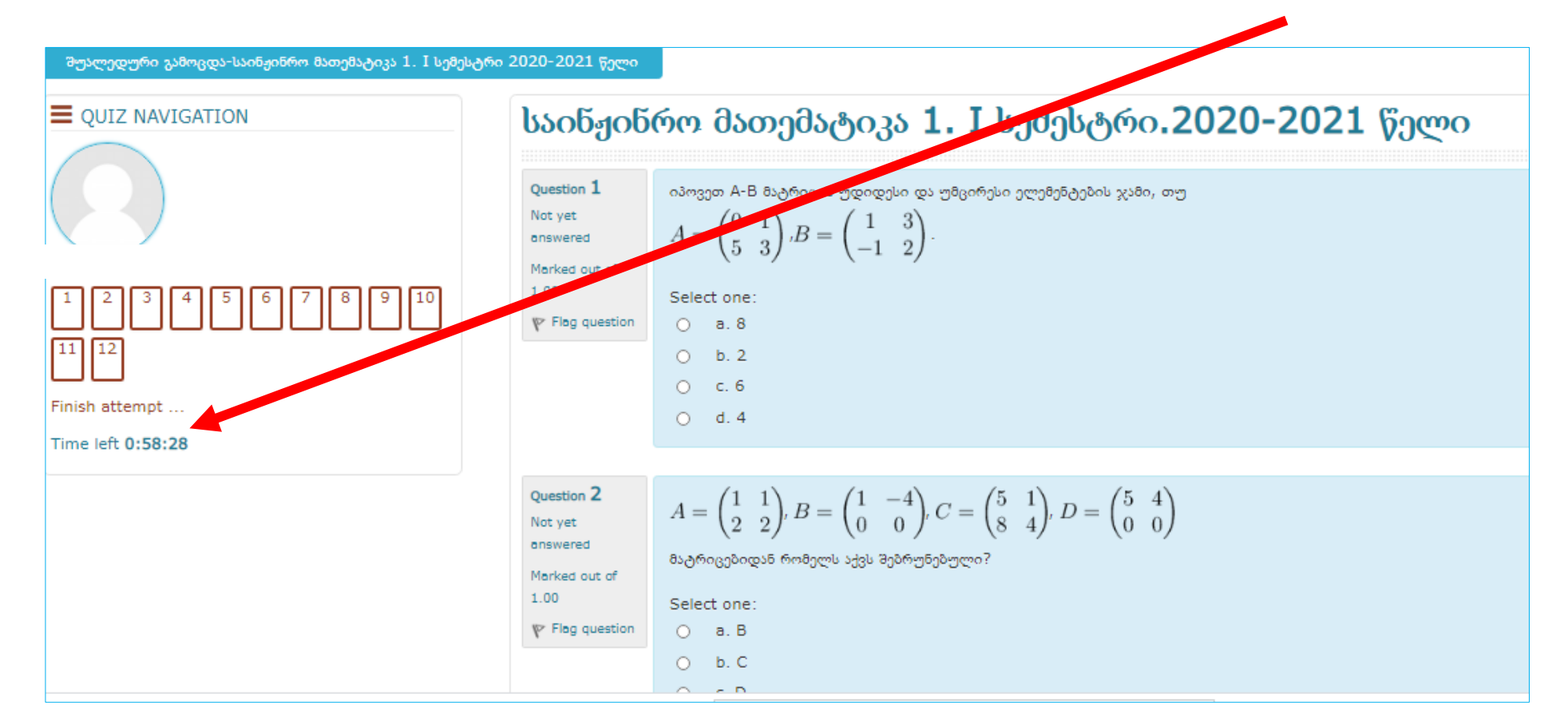

ტესტის დასრულების შემდეგ დააკლიკეთ მარჯვენა ქვედა კუთხეში ღილაკს Finish attempt (მცდელობის დასრულება)

| 1.00            | O b. q,r,p |                  |
|-----------------|------------|------------------|
| ♥ Flog question | O c. r,q,p |                  |
|                 | ⊖ d. q,p,r |                  |
|                 |            |                  |
|                 |            | Finish attempt . |

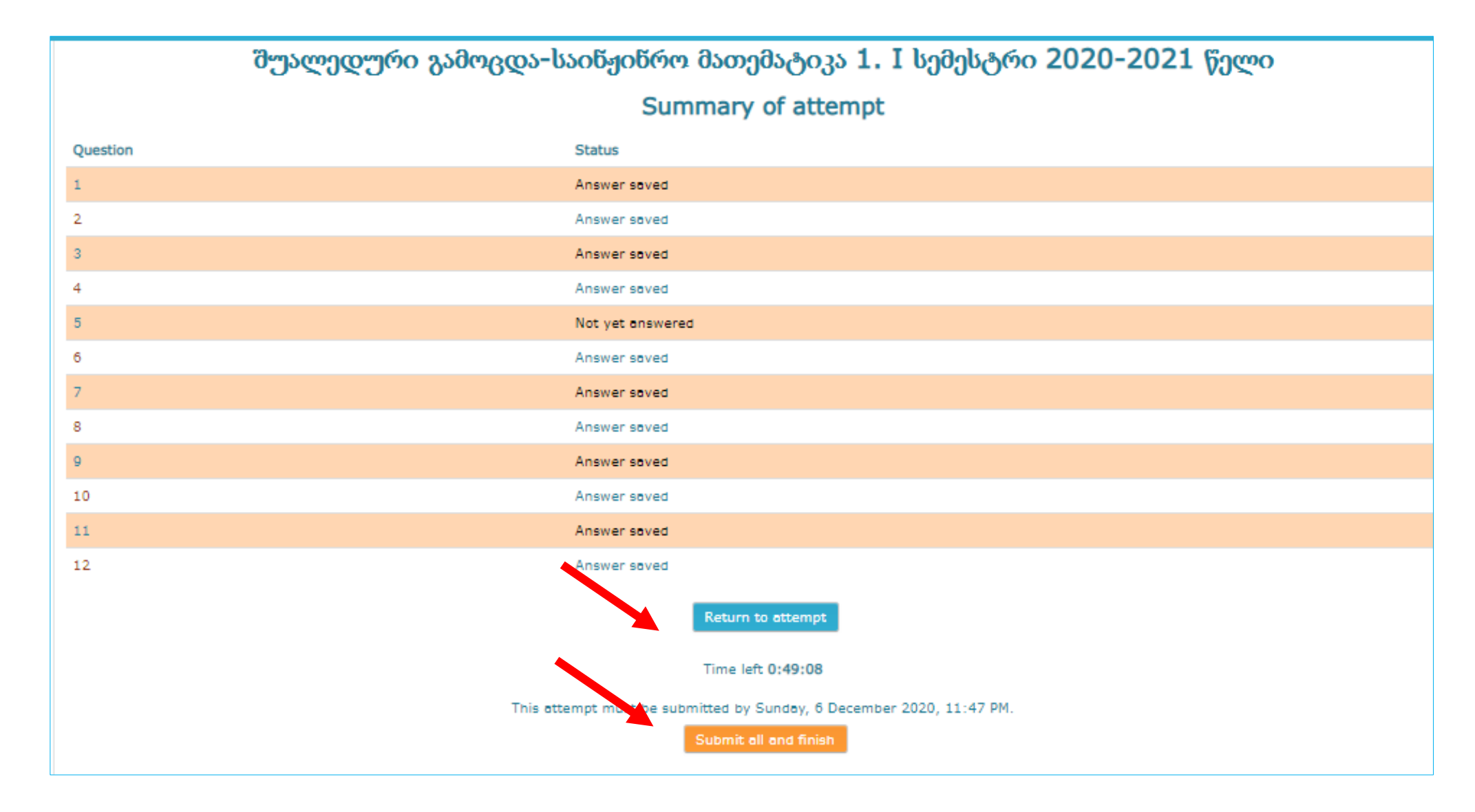

შეამოწმეთ გაქვთ თუ არა ყველა ტესტურ დავალებაზე პასუხი გაცემული. თუ არ გაქვთ დაუბრუნდით მცდელობას ბრძანებით Return to attempt (დაუბრუნდით მცდელობას), ტესტის დასრულებისათვის კი დააკლიკეთ Submit all and finish (წარადგინეთ და დაასრულეთ) დასადასტურებლად დააკლიკეთ Submit all and finish (წარადგინეთ და დაასრულეთ), რის შემდეგაც ფანჯარაში გამოვა ტესტირების შედეგი.

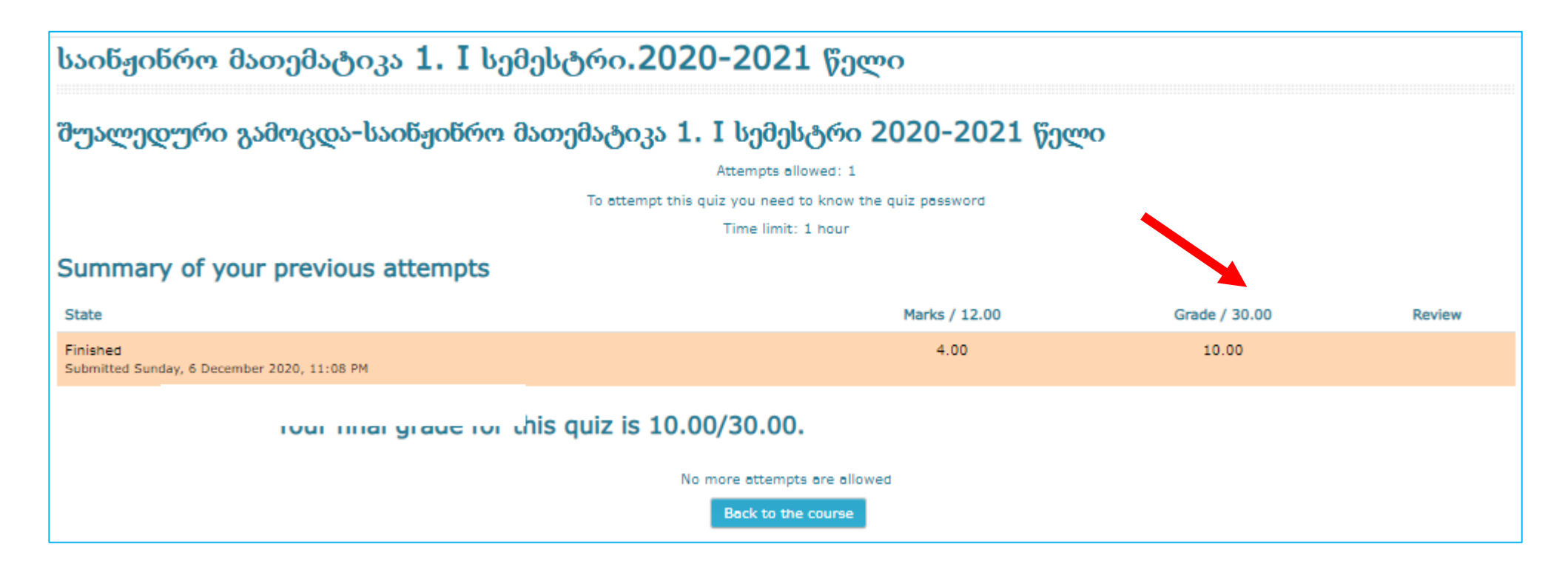

## გისურვებთ წარმატებებს!!!